## Wiedereinrichtung der S-pushTAN-App (nach Gerätewechsel oder vergessenem Passwort)

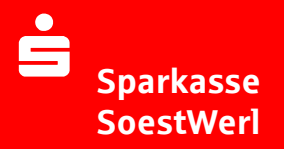

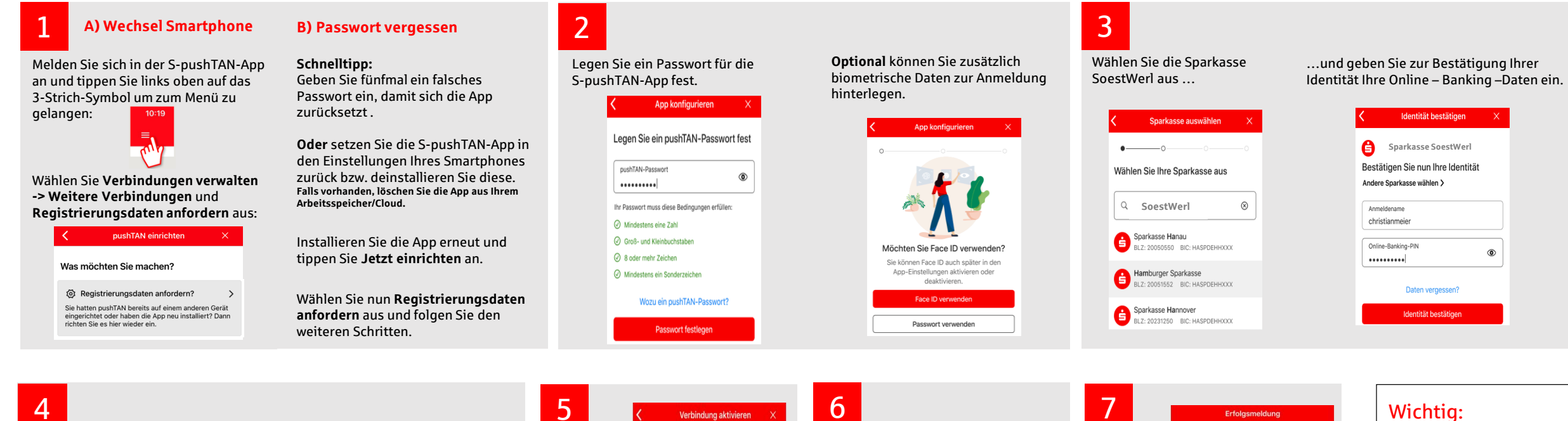

Beantworten Sie nun die Sicherheitsfragen. I der Rückseite Ihrer Sparkassen-Card (Debitka

| Identitä                                  | t bestätigen | ×      | Identität bestä                                 |
|-------------------------------------------|--------------|--------|-------------------------------------------------|
| Sicherheitsfrage 1:<br>Wie lautet Ihr Geb | ourtsdatum?  |        | Sicherheitsfrage 2:<br>Wie lautet Ihre Kartenne |
| Geburtsdatum<br>03.12.1965                |              | (j)    | Kartennummer<br>5230001293                      |
| Abbrechen                                 |              | Fertig | Weiter                                          |

| hre <b>Kartennummer</b> finden Sie a<br>arte).                                     | uf Wählen S<br>Ihre Mob                             |
|------------------------------------------------------------------------------------|-----------------------------------------------------|
| ldentität bestätigen $	imes$                                                       | und ford                                            |
| iicherheitsfrage 2:<br>Vie lautet Ihre Kartennummer?<br>Kartennummer<br>5230001293 | Sie eine<br>SMS zur<br>Verbindu<br>aktivieru<br>an. |
| Weiter                                                                             |                                                     |
|                                                                                    |                                                     |

| ählen Sie<br>re Mobil- | ••<br>Fordern Sie eine SMS an, um die<br>Verbinduna zu aktivieren                                    | 0 |  |
|------------------------|----------------------------------------------------------------------------------------------------|---|--|
| d fordern<br>e eine    | Alternativ können Sie auch einen QR-Code<br>per Brief anfordern, um die Verbindung zu<br>aktivieren. |   |  |
| 5 zur<br>rbindungs-    | Mobilnummer auswählen                                                                                |   |  |
| ivierung               | (₱) +49 (0) ●●● ●●●4012                                                                              | > |  |
|                        | Mobilnummer nicht aktuell?                                                                           |   |  |
|                        | SMS anfordern                                                                                        |   |  |

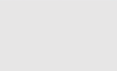

Tippen Sie den Link in der SMS an, um die Reaktivierung abzuschließen:

Bitte klicken Sie hier um die pushTAN-App einzurichten: https:// www.sparkasse.de/ pushtan/ spushtan/ 78529390586299722xfdkctreg6d4 18jptb12tjttz94059541

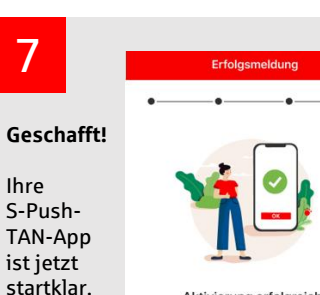

Ihre

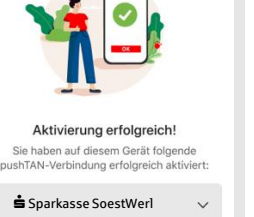

Fertig

## Mobilnummer in Schritt Sollte Ihre aktuelle nicht auswählbar sein, helfen wir Ihnen gerne weiter. Sprechen Sie uns an.

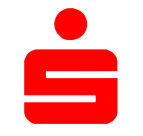